# FUJI Electric Co., Ltd MICREX-F Series

# **Computer Link Driver**

V1.4.4.0 or higher

Supported version TOP Design Studio

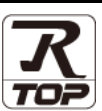

### CONTENTS

We would like to thank our customers for using M2I's "Touch Operation Panel (M2I TOP) Series". Read this manual and familiarize yourself with the connection method and procedures of the "TOP and external device".

#### **1.** System configuration

Page 2

Describes the devices required for connection, the setting of each device, cables, and configurable systems.

#### 2. External device selection Page 3

Select a TOP model and an external device.

#### **3.** TOP communication setting Page 4

Describes how to set the TOP communication.

#### Page 9

Describes how to set up communication for external devices.

#### 5. Cable table

#### Page 10

Describes the cable specifications required for connection.

#### **6.** Supported addresses

4. External device setting

#### Page 11

Refer to this section to check the addresses which can communicate with an external device.

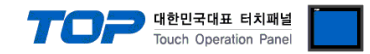

# 1. System configuration

The system configuration of TOP and "FUJI Electric Co., Ltd – MICREX-F Series" is as follows:

| Series   | CPU                                                   | Link I/F    | Communication method | Communication setting                               | Cable                 |
|----------|-------------------------------------------------------|-------------|----------------------|-----------------------------------------------------|-----------------------|
|          | F80H                                                  |             | RS-232C              |                                                     | <u>5. Cable table</u> |
|          | F120H                                                 | FFU120B     | RS-422               |                                                     |                       |
|          | F250                                                  |             | RS-485               | 3. TOP communication                                |                       |
| MICREX-F | F30<br>F50<br>F60                                     |             | RS-232C              |                                                     |                       |
|          | F70<br>F70S<br>F80                                    | FFK120A-C10 | RS-422<br>RS-485     |                                                     |                       |
|          | F80H<br>F81<br>F120<br>F120H<br>F120S<br>F200<br>F250 | FFK100A-C10 | RS-232C              | <u>setting</u><br><u>4. External device setting</u> |                       |
|          | F70                                                   | NC1L-RS2    | RS-232C              |                                                     |                       |
|          | F70S                                                  | NC1L-RS4    | RS-485               |                                                     |                       |

■ Connection configuration

• 1:1 (one TOP and one external device) connection

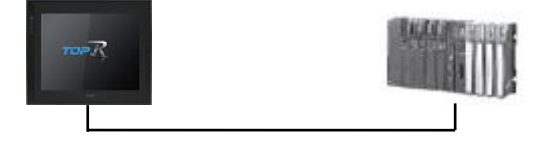

• 1:N (one TOP and multiple external devices) connection

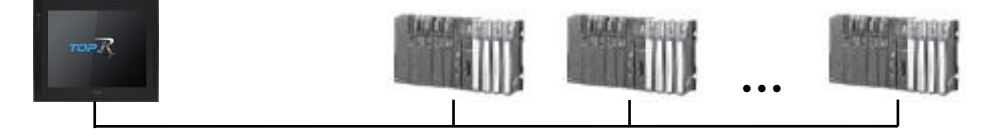

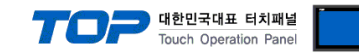

### 2. External device selection

■ Select a TOP model and a port, and then select an external device.

| PLC select [CO                                                                                                    | M1]                                                            |                     |           |             |          |       |           |
|----------------------------------------------------------------------------------------------------|----------------------------------------------------------------|---------------------|-----------|-------------|----------|-------|-----------|
| Filter : [All]                                                                                                    |                                                                |                     | $\sim$    |             | Search : |       |           |
| 0.01                                                                                                    |                                                                |                     |           |             |          | Model | () Vendor |
| Vendor                                                                                                    |                                                                | Model               |           |             |          |       |           |
| EMOTIONTEK                                                                                                    |                                                                | ^ 🔗                 | MICREX-S) | ( Series    |          |       |           |
| RKC Instrument Inc.                                                                                                    |                                                                |                     | ERENIC 50 | 00G115/P115 |          |       |           |
| HANYOUNG NUX                                                                                                    |                                                                |                     |           |             |          |       |           |
| SAMWONTECH                                                                                                    |                                                                |                     | MICREX-F  | Series      |          |       |           |
| STCK AG                                                                                                    |                                                                |                     |           |             |          |       |           |
|                                                                                                    | _                                                              |                     |           |             |          |       |           |
| POJI Electric Co., Ltd.                                                                                                    |                                                                |                     |           |             |          |       |           |
| SANGJI Precision Co., Ltd                                                                                                    |                                                                |                     |           |             |          |       |           |
| DEVA                                                                                                    |                                                                |                     |           |             |          |       |           |
| OPTICON                                                                                                    |                                                                |                     |           |             |          |       |           |
| TOHNICHI                                                                                                    |                                                                |                     |           |             |          |       |           |
| Giddings & Lewis Motion C                                                                                                    | ontrol                                                         |                     |           |             |          |       |           |
| DELTA TAU Data Systems                                                                                                    |                                                                |                     |           |             |          |       |           |
| KEYENCE Corporation                                                                                                    |                                                                |                     |           |             |          |       |           |
| Digital Electronics Corpora                                                                                                    | ation                                                          | ~                   |           |             |          |       |           |
|                                                                                                    |                                                                |                     |           |             | 1        |       |           |
| PLC Setting[ MICRE<br>Alias Name :                                                                                                    | X-F Series<br>PLC1                                             | 5]                  |           |             |          |       |           |
| Interface :                                                                                                    | Computer Lir                                                   | nk                  | $\sim$    |             |          |       |           |
| Protocol :                                                                                                    | PC Link (Asci                                                  | i)                  | $\sim$    |             |          |       |           |
| String Save Mode :                                                                                                    | First LH HL                                                    | Cha                 | inge      |             |          |       |           |
|                                                                                                    |                                                                |                     | _         |             |          |       |           |
| Use Redundancy                                                                                                    |                                                                |                     |           |             |          |       |           |
| Use Redundancy Operate Condition : ANI                                                                                                    | ,<br>> ~                                                       |                     |           |             |          |       |           |
| Use Redundancy Operate Condition : AND Change Condition : 1                                                                                                    | D ~<br>TimeOut                                                 | 5                   | (Second)  |             |          |       |           |
| Use Redundancy Operate Condition : AN Change Condition : 1                                                                                                    | D ~<br>TimeOut<br>Condition                                    | 5                   | (Second)  |             |          | Ec    | iit       |
| Use Redundancy Operate Condition : AN Change Condition : 1 Primary Option                                                                                      | D ~<br>TimeOut<br>Condition                                    | 5                   | (Second)  |             |          | Ec    | lit       |
| Use Redundancy<br>Operate Condition : AN<br>Change Condition : 1<br>Primary Option<br>Timeout                                                                  | D ~<br>FimeOut<br>Condition                                    | 5                   | (Second)  |             |          | Ec    | it        |
| Use Redundancy<br>Operate Condition : AND<br>Change Condition : 1<br>Primary Option<br>Timeout<br>Send Wait                                                    | D V<br>TimeOut<br>Condition                                    | 5<br>msec           | (Second)  |             |          | Ec    | lit       |
| Use Redundancy<br>Operate Condition : AN<br>Change Condition : 1<br>Primary Option<br>Timeout<br>Send Wait<br>Retry                                            | D V<br>TimeOut<br>Condition<br>300                             | 5<br>msec<br>msec   | (Second)  |             |          | Ec    | lit       |
| Use Redundancy<br>Operate Condition : AN<br>Change Condition : I<br>Primary Option<br>Timeout<br>Send Wait<br>Retry<br>Station No.                             | D V<br>TimeOut<br>Condition<br>300 S<br>0 S<br>5 S<br>0        | 5 :<br>msec         | (Second)  |             |          | Ec    | iit       |
| Use Redundancy<br>Operate Condition : AN<br>Change Condition : I I<br>Primary Option<br>Timeout<br>Send Wait<br>Retry<br>Station No.<br>File Register          | D V<br>TimeOut<br>Condition<br>300 C<br>5 C<br>0 C<br>1 Europe | 5 msec              | (Second)  |             | _        | Ec    | it        |
| Use Redundancy<br>Operate Condition : AN<br>Change Condition : I T<br>Primary Option<br>Timeout<br>Send Wait<br>Retry<br>Station No.<br>File Register          | D V<br>TimeOut<br>Condition<br>300 S<br>5 S<br>0 S<br>Unuse V  | 5 :<br>msec<br>msec | (Second)  |             | _        | Ed    | iit       |
| Use Redundancy<br>Operate Condition : AN<br>Change Condition : T<br>Primary Option<br>Timeout<br>Send Wait<br>Retry<br>Station No.<br>File Register            | D V<br>TimeOut<br>Condition<br>300 C<br>5 C<br>0 C<br>Unuse V  | 5<br>msec           | (Second)  |             |          | Ed    | it        |
| Use Redundancy<br>Operate Condition : AN<br>Change Condition : I<br>Primary Option<br>Timeout<br>Send Wait<br>Retry<br>Station No.<br>File Register            | D V<br>TimeOut<br>Condition<br>300 3<br>5 3<br>0 3<br>Unuse V  | 5 msec              | (Second)  |             |          | Ed    | IR        |
| Use Redundancy<br>Operate Condition : AN<br>Change Condition : III<br>III (<br>Primary Option<br>Timeout<br>Send Wait<br>Retry<br>Station No.<br>File Register | D V<br>TimeOut<br>Condition<br>300 C<br>5 C<br>0 C<br>Unuse V  | 5 3<br>msec<br>msec | (Second)  |             |          | Ed    | it        |
| Use Redundancy<br>Operate Condition : AN<br>Change Condition : T<br>remeaut<br>Send Wait<br>Retry<br>Station No.<br>File Register                              | D V<br>TimeOut<br>Condition                                    | 5 3<br>msec<br>msec | (Second)  |             |          | Ed    | it        |

| Settings        |        | Contents                                                                                                    |                                 |   |                                 |
|-----------------|--------|----------------------------------------------------------------------------------------------------|---------------------------------|---|---------------------------------|
| ТОР             | Model  | Check the TOP display and process to select the touch model.                                                    |                                 |   |                                 |
| External device | Vendor | Select the vendor of the external device to be connected to TOP.<br>Select "FUJI Electric Co., Ltd".            |                                 |   | 2                               |
|                 | PLC    | Select an external device to con<br>Model                                                                       | nect to TOP.                    |   | Protocol                        |
|                 |        | MICREX-F Series                                                                                                 | Computer Link                   | ( | Set Users                       |
|                 |        | Supported Protocol                                                                                              |                                 |   |                                 |
|                 |        | PC Link (Ascii)                                                                                                 | C Link (Ascii) PC Link (Binary) |   | y)                              |
|                 |        | Please check the system configuration in Chapter 1 to see if connect is a model whose system can be configured. |                                 |   | the external device you want to |

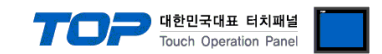

# 3. TOP communication setting

The communication can be set in TOP Design Studio or TOP main menu. The communication should be set in the same way as that of the external device.

#### 3.1 Communication setting in TOP Design Studio

#### (1) Communication interface setting

- [Project > Project Property > TOP Setting] → [Project Option > "Use HMI Setup" Check > Edit > Serial]
  - Set the TOP communication interface in TOP Design Studio.

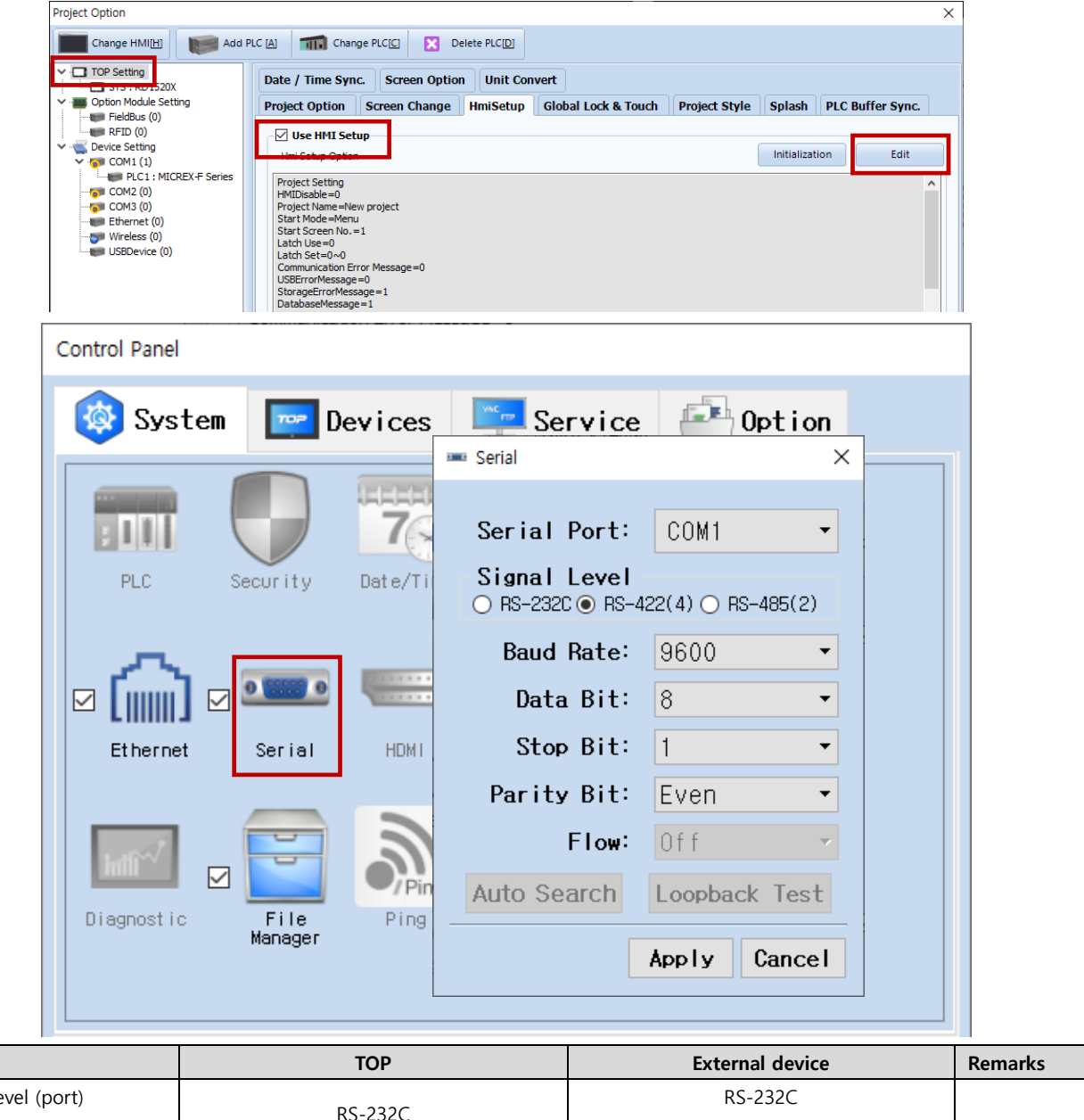

| Items               | ТОР     | External device | Remarks |  |
|---------------------|---------|-----------------|---------|--|
| Signal Level (port) | RS-232C | RS-232C         |         |  |
|                     |         | (CPU port)      |         |  |
| Baud Rate           | 9600    |                 |         |  |
| Data Bit            | 8       | 3               |         |  |
| Stop Bit            | 1       |                 |         |  |
| Parity Bit          | Even    |                 |         |  |

\* The above settings are examples recommended by the company.

| Items        | Description                                                                                     |
|--------------|-------------------------------------------------------------------------------------------------|
| Signal Level | Select the serial communication method between the TOP and an external device.                  |
| Baud Rate    | Select the serial communication speed between the TOP and an external device.                   |
| Data Bit     | Select the serial communication data bit between the TOP and an external device.                |
| Stop Bit     | Select the serial communication stop bit between the TOP and an external device.                |
| Parity Bit   | Select the serial communication parity bit check method between the TOP and an external device. |

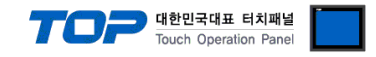

#### (2) Communication option setting

- [Project > Project Property > Device Setting > COM > "PLC1 : MICREX-SX Series"]
  - Set the options of the MICREX-SX Series communication driver in TOP Design Studio.

| Project Option                                                                                                    |       | ×     |
|----------------------------------------------------------------------------------------------------|-------|-------|
| Change HMI[H] Mdd PLC [A] The Change PLC[C] Change PLC[D]                                                                                                    |       |       |
| PLC Setting       PLC Setting[ MICREX-F Series ]         Option Models Setting       Alas Name : PLCI         Peckes Setting       Deteckes Setting         CCM1 (1)       Peckes Setting         CCM3 (0)       String Save Mode : First LH HL         Change Condition :       ND         Wireless (0)       Use Reclundancy         Option Models Setting       Operate Condition :         Primary Option       Timeout         300 @ msec       Set Name         Set Name       Set Plane         Retry       S         Station No.       0         File Register       Unuse v |       |       |
|                                                                                                    | Apply | Close |

| Items         | Settings                                                                            | Remarks               |
|---------------|-------------------------------------------------------------------------------------|-----------------------|
| Interface     | Select the TOP communication interface.                                             | Refer to "2. External |
| Protocol      | Select the TOP communication protocol.                                              | device selection".    |
| TimeOut (ms)  | Set the time for the TOP to wait for a response from an external device.            |                       |
| SendWait (ms) | Set the waiting time between TOP's receiving a response from an external device and |                       |
|               | sending the next command request.                                                   |                       |
| Comm. Address | Enters the SX Bus Station number of the external device.                            |                       |

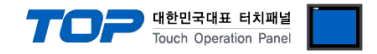

#### 3.2. Communication setting in TOP

\* This is a setting method when "Use HMI Setup" in the setting items in "3.1 TOP Design Studio" is not checked.

■ Touch the top of the TOP screen and drag it down. Touch "EXIT" in the pop-up window to go to the main screen.

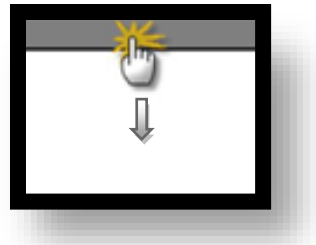

#### (1) Communication interface setting

■ [Main Screen > Control Panel > Serial]

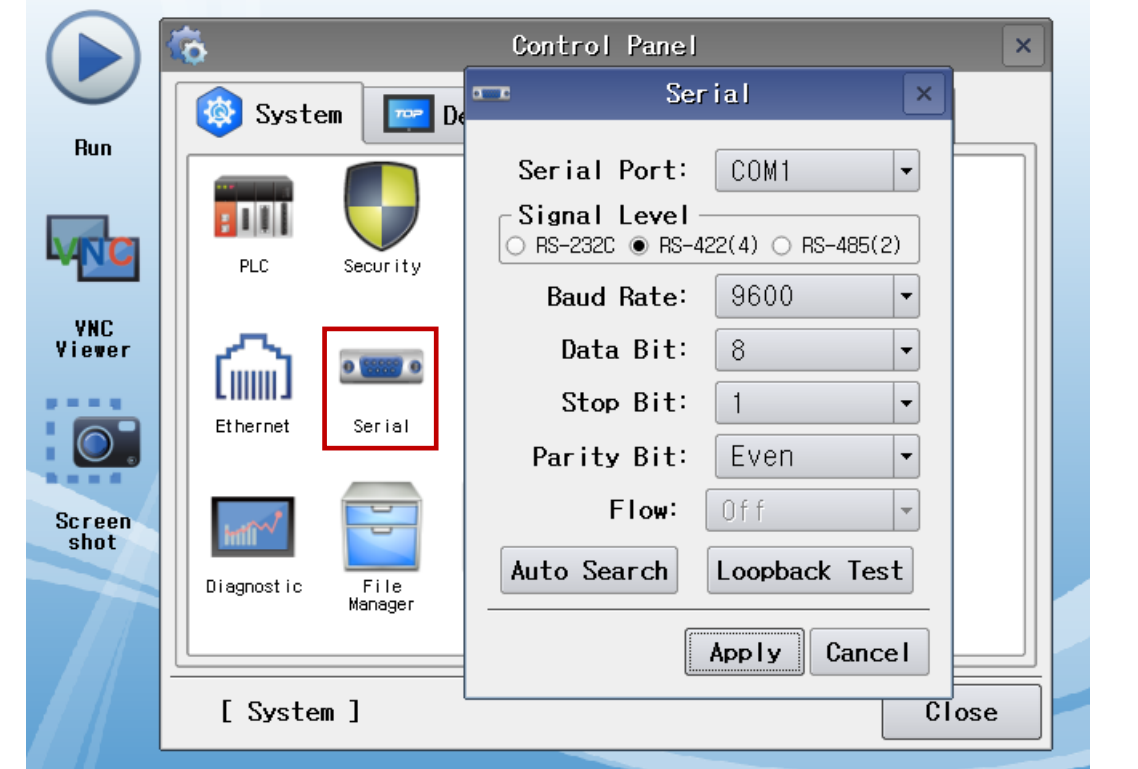

| Items               | ТОР    | External device | Remarks |
|---------------------|--------|-----------------|---------|
| Signal Level (port) |        | RS-422          |         |
|                     | K3-422 | (CPU port)      |         |
| Baud Rate           |        |                 |         |
| Data Bit            |        | 8               |         |
| Stop Bit            |        | 1               |         |
| Parity Bit          |        | Even            |         |

 $^{\star}$  The above settings are setting  $\underline{examples}$  recommended by the company.

| Items        | Description                                                                                     |
|--------------|-------------------------------------------------------------------------------------------------|
| Signal Level | Select the serial communication method between the TOP and an external device.                  |
| Baud Rate    | Select the serial communication speed between the TOP and an external device.                   |
| Data Bit     | Select the serial communication data bit between the TOP and an external device.                |
| Stop Bit     | Select the serial communication stop bit between the TOP and an external device.                |
| Parity Bit   | Select the serial communication parity bit check method between the TOP and an external device. |

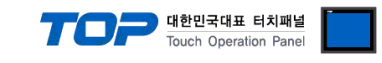

#### (2) Communication option setting

■ [Main Screen > Control Panel > PLC]

|        |                | 8000         | PLC                     | × |   |
|--------|----------------|--------------|-------------------------|---|---|
|        | 🔯 System       | Driver(COM1) | PLC1(MICREX-F Series) 🔻 |   |   |
| Run    |                | Interface    | Computer Link 🔻         |   |   |
|        |                | Protocol     | PC Link (Ascii) 🔻       |   |   |
|        | PLC            | Timeout      | 300 🖨 msec              |   |   |
| VNC    | _              | Send Wait    | 0 a msec                |   |   |
| Viewer | <u>പ</u>       | Retry        | 5                       |   |   |
|        | Ethernet       | Station N    |                         |   |   |
|        |                | File Regi    | Unu                     |   |   |
| Screen | for the second |              |                         |   |   |
| Shut   | Diagnostic     |              |                         |   |   |
|        | -              |              |                         |   |   |
|        |                | Diagnostic   |                         |   |   |
|        | [System]       |              |                         |   | J |

| Items         | Settings                                                                        | Remarks               |
|---------------|---------------------------------------------------------------------------------|-----------------------|
| Interface     | Select the TOP communication interface.                                         | Refer to "2. External |
| Protocol      | Select the TOP communication protocol.                                          | device selection".    |
| TimeOut (ms)  | Set the time for the TOP to wait for a response from an external device.        |                       |
| SendWait (ms) | Set the waiting time between TOP's receiving a response from an external device |                       |
|               | and sending the next command request.                                           |                       |
| Comm. Address | Enters the SX Bus Station number of the external device.                        |                       |

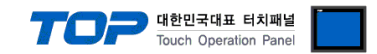

#### **3.3 Communication diagnostics**

■ Check the interface setting status between the TOP and an external device.

- Touch the top of the TOP screen and drag it down. Touch "EXIT" in the pop-up window to go to the main screen.
- Check if the port (COM1/COM2) settings you want to use in [Control Panel > Serial] are the same as those of the external device.
- Diagnosis of whether the port communication is normal or not
- Touch "Communication diagnostics" in [Control Panel > PLC].
- The Diagnostics dialog box pops up on the screen and determines the diagnostic status.

| ОК             | Communication setting normal                                                                             |
|----------------|----------------------------------------------------------------------------------------------------|
| Time Out Error | Communication setting abnormal                                                                           |
|                | - Check the cable, TOP, and external device setting status. (Reference: Communication diagnostics sheet) |

#### ■ Communication diagnostics sheet

- If there is a problem with the communication connection with an external terminal, please check the settings in the sheet below.

| Items           | Contents                              |                 | Check |                         | Remarks                                                  |  |  |
|-----------------|---------------------------------------|-----------------|-------|-------------------------|----------------------------------------------------------|--|--|
| System          | How to connect the sy                 | OK              | NG    | 1. System configuration |                                                          |  |  |
| configuration   | Connection cable name                 | ОК              | NG    |                         |                                                          |  |  |
| TOP             | Version information                   |                 | OK    | NG                      |                                                          |  |  |
|                 | Port in use                           |                 |       | NG                      |                                                          |  |  |
|                 | Driver name                           | river name      |       | NG                      |                                                          |  |  |
|                 | Other detailed settings               |                 | OK    | NG                      |                                                          |  |  |
|                 | Relative prefix                       | Project setting | OK    | NG                      |                                                          |  |  |
|                 |                                       | Communication   | OK    | NG                      | 2. External device selection<br>3. Communication setting |  |  |
|                 |                                       | diagnostics     | ŬK    |                         |                                                          |  |  |
|                 | Serial Parameter                      | Transmission    | ОК    | NG                      |                                                          |  |  |
|                 |                                       | Speed           |       |                         |                                                          |  |  |
|                 |                                       | Data Bit        | OK    | NG                      |                                                          |  |  |
|                 |                                       | Stop Bit        | OK    | NG                      |                                                          |  |  |
|                 |                                       | Parity Bit      | OK    | NG                      |                                                          |  |  |
| External device | CPU name                              |                 | OK    | NG                      |                                                          |  |  |
|                 | Communication port name (module name) |                 | OK    | NG                      |                                                          |  |  |
|                 | Protocol (mode)                       |                 | OK    | NG                      |                                                          |  |  |
|                 | Setup Prefix                          |                 | OK    | NG                      |                                                          |  |  |
|                 | Other detailed settings               |                 | OK    | NG                      | 4. External device cetting                               |  |  |
|                 | Serial Parameter                      | Transmission    | ОК    | NG                      | 4. External device setting                               |  |  |
|                 |                                       | Speed           |       |                         |                                                          |  |  |
|                 |                                       | Data Bit        | OK    | NG                      |                                                          |  |  |
|                 |                                       | Stop Bit        | OK    | NG                      |                                                          |  |  |
|                 |                                       | Parity Bit      | OK    | NG                      |                                                          |  |  |
|                 | Check address range                   |                 |       |                         | 6. Supported addresses                                   |  |  |
|                 |                                       |                 | OK    | NG                      | (For details, please refer to the PLC                    |  |  |
|                 |                                       |                 |       |                         | vendor's manual.)                                        |  |  |

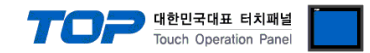

Refer to the communication settings manual of the external device for configuration.

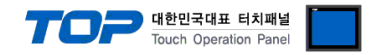

## 5. Cable table

This chapter introduces a cable diagram for normal communication between the TOP and the corresponding device. (The cable diagram described in this section may differ from the recommendations of "FUJI Electric Co., Ltd.")

#### ■ **RS-422** (1:1 connection)

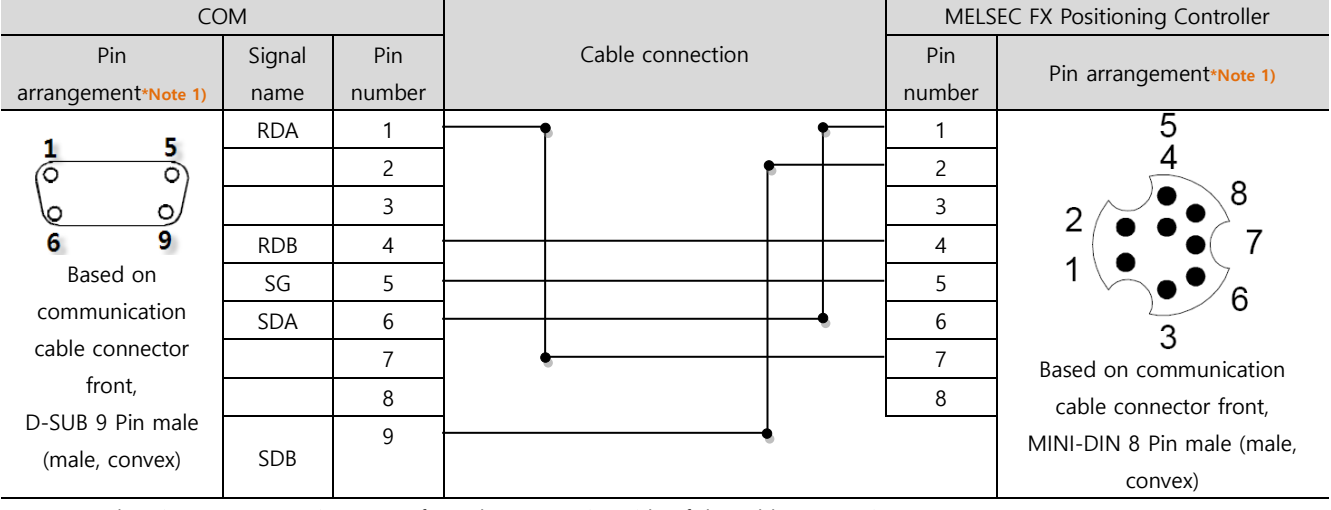

\*Note 1) The pin arrangement is as seen from the connecting side of the cable connection connector.

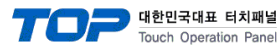

# 6. Supported addresses

#### The devices available in TOP are as follows:

The device range (address) may differ depending on the CPU module series/type. The TOP series supports the maximum address range used by the external device series. Please refer to each CPU module user manual and be take caution to not deviate from the address range supported by the device you want to use.

| Device | Description                    |             | Bit                         | Word                  | Size   | Remarks |
|--------|--------------------------------|-------------|-----------------------------|-----------------------|--------|---------|
| В      | I/O relay                      |             | B000.00 - B511.15           | B000 - B511           | 16 bit |         |
| М      | Auxiliary relay                |             | M000.00 - M511.15           | M000 - M511           | 16 bit |         |
| K      | Keep relay                     |             | K00.00 - K63.15             | K00 - K63             | 16 bit |         |
| F      | Special relay                  |             | F0000.00 - F4095.15         | F0000 - F4095         | 16 bit |         |
| А      | Announce relay                 |             | A0000.00 - A4095.15         | A0000 - A4095         | 16 bit |         |
| D      | Different relay                |             | D00.00 - D63.15             | D00 - D63             | 16 bit |         |
| W9     | Current value of 0.1 sec timer |             | -                           | W9.000 - W9.511       | 32 bit |         |
| TS     | Set value of timer             |             | -                           | TS000 - TS511         | 32 bit |         |
| TR     | Current value of timer         |             | -                           | TR000 - TR511         | 32 bit |         |
| CS     | Set value of counter           |             | -                           | CS000 - CS255         | 32 bit |         |
| CR     | Current value of counter       |             | -                           | CR000 - CR255         | 32 bit |         |
| DB     | Data memory                    |             | -                           | BD0000 - BD4095       | 32 bit |         |
| WL     |                                | No. 1 block | WL000.00 - WL511.15         | WL000 - WL511         | 16 bit |         |
| W21    | P-link station                 | No. 2 block | W21.0000.00 - W21.4095.15   | W21.0000 - W21.4095   | 16 bit |         |
| W22    | 0 memory                       | No. 3 block | W22.0000.00 - W22.4095.15   | W22.0000 - W22.4095   | 16 bit |         |
| W23    |                                | No. 4 block | W23.0000.00 - W23.4095.15   | W23.0000 - W23.4095   | 16 bit |         |
| W24    | Direct I/O                     |             | W24.000.00 - W24.255.15     | W24.000 - W24.255     | 16 bit |         |
| W30    |                                |             |                             |                       |        |         |
| -      | File memory                    |             | W30.0000.00 - W109.4095.15  | W30.0000 - W109.4095  | 16 bit |         |
| W109   |                                |             |                             |                       |        |         |
| W120   |                                | No. 1 block | W120.0000.00 - W120.4095.15 | W120.0000 - W120.4095 | 16 bit |         |
| W121   | P-link station                 | No. 2 block | W121.0000.00 - W121.4095.15 | W121.0000 - W121.4095 | 16 bit |         |
| W122   | 1 memory                       | No. 3 block | W122.0000.00 - W122.4095.15 | W122.0000 - W122.4095 | 16 bit |         |
| W123   |                                | No. 4 block | W123.0000.00 - W123.4095.15 | W123.0000 - W123.4095 | 16 bit |         |